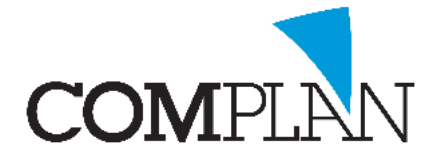

## **Begroting maken in Novadent**

Er zijn veel manieren om begrotingen te maken in Novadent. In het volgende stappenplan wordt er uitgelegd hoe u meerdere vrije kaarten maakt om begrotingen in te zetten en hoe u deze uitprint om aan een patiënt te geven.

| Stap 1     |               |                       |               |                   |   |        |  |  |  |  |
|------------|---------------|-----------------------|---------------|-------------------|---|--------|--|--|--|--|
| In de beha | andelk        | aart open de ir       | en. 🚺         |                   |   |        |  |  |  |  |
| <b>a</b>   |               |                       |               |                   |   |        |  |  |  |  |
| Patiënt    | N <u>o</u> ta | P <u>r</u> ogramma 's | Nova <u>X</u> | Weerga <u>v</u> e | 2 |        |  |  |  |  |
| 8 k        | <b>B</b>      | 000                   | $\mathbb{Z}$  | ) 🔬 🎬 I           | Q | ~~ # < |  |  |  |  |
| 🕛 🧗 🛛      | Lege kaart    |                       |               |                   |   |        |  |  |  |  |

### Stap 2

Selecteer het tabblad "Naamgeving behandelkaarten"

| a Instellinger | n invoeren b            | ehand | elingen             |                         |             |             |          |              |          |            |              |          |             |           |      |         |         | ×      |
|----------------|-------------------------|-------|---------------------|-------------------------|-------------|-------------|----------|--------------|----------|------------|--------------|----------|-------------|-----------|------|---------|---------|--------|
| Te controlere  | en verrichtin           | gen   | Behandelreeksen     | Overzicht correspondent | e Lettertyp | e & kleuren | Notitie  | categoriën   | Endo     | NovaX i    | n behandell  | kaart 1  | NovaX Rönt  | genstatus | Beha | ndelkaa | rt afdr | ukken  |
| Algemene ins   | stellingen              | Weerg | gave journaalregels | Aanpassen werkbalk      | /aarschuwin | g openstaar | nde post | en Patiënto  | jegevens | op scherr  | n Naamge     | eving be | ehandelkaar | ten Reca  | ill  |         |         |        |
| Deze instell   | lingen zijn             | voor  | alle gebruikers ge  | elijk                   |             |             | De       | ze instellin | gen zijn | per gebru  | iker in te s | tellen   |             |           |      |         |         |        |
|                |                         | Kaart | Naa                 | m                       | A           | ctief       | St       | atus nieuw i | ngevoer  | de verrich | ting         |          |             |           |      |         |         |        |
| Hoofdk         | lkaart                  | 1     | Hoo                 | ofdkaart                | Ja          |             | ∼ D.     | > Declarer   | en       |            |              |          |             |           |      |         |         | $\sim$ |
| Begrot         | ting                    | 2     | Beg                 | roting                  | Ja          |             | ~ B -    | > Begrotine  | 1        |            |              |          |             |           |      |         |         | $\sim$ |
| Vrije ka       | aart 1                  | 3     | Vrije               | kaart 1                 | Ja          |             | ~ D ·    | > Declarer   | en       |            |              |          |             |           |      |         |         | $\sim$ |
| Vrije ka       | aart 2                  | 4     | Vrije               | kaart 2                 | Ja          |             | ~ D ·    | > Declarer   | en .     |            |              |          |             |           |      |         |         | $\sim$ |
| Vrije ka       | aart 3                  | 5     | Vrije               | kaart 3                 | Ja          |             | ~ D -    | > Declarer   | en .     |            |              |          |             |           |      |         |         | $\sim$ |
|                |                         |       |                     |                         |             |             |          |              |          |            |              |          |             |           |      |         |         |        |
|                | ☑ Historie naar kaart 1 |       |                     |                         |             |             |          |              |          |            |              |          |             |           |      |         |         |        |

### Stap 3

Per kaart vult u een naam in en welke status verrichtingen standaard dienen te krijgen als u deze kaart aanklikt.

 $\wedge$ 

VB: In de kaart begroting staat standaard de status B -> Begroting.

Alle verrichtingen die in deze kaart worden gezet krijgen de status B. U kunt dus ook begroting 2 en begroting 3 aanmaken.

**TIP:** Wanneer u het vinkje "Historie naar kaart 1" aan zet worden alle verrichtingen na declareren automatisch naar kaart 1 verplaatst.

#### Stap 4

Ogslaan & sluiten

Klik nu op "Opslaan & sluiten" (Alt + p) links onderin het scherm.

In de behandelkaart vind u nu uw omschrijvingen en kunt u verrichtingen aanmaken.

| 年 🍳 Hoofdkaart | Begroting | Begrot | ing 2 🛛 🔍 Beg | groting 3 | Vrije kaart 3 | V 🛞 |     |        |        |      |         |       |          |    |     |       |      |     |             |         |     |
|----------------|-----------|--------|---------------|-----------|---------------|-----|-----|--------|--------|------|---------|-------|----------|----|-----|-------|------|-----|-------------|---------|-----|
| R Datum        | Mdw Verr. | Code   | Omschrijving  |           |               |     | VIc | Afbeh. | Aantal | Pat. | Te.Pat. | Verz. | Te.Verz. | Av | Btw | Macht | Kaak | Dcl | NotaNr Zv.E | Ded. JZ | OVI |
|                |           |        |               |           |               |     |     |        |        |      |         |       |          |    |     |       |      |     |             |         |     |

Complan Valens BV | 0229 266 606 | support@complan.nl

Novadent, een onmisbaar element in de mondzorg!

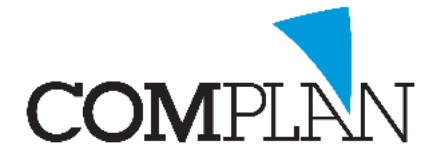

# **Begroting maken in Novadent**

De volgende stappen zijn te volgen als de begrotingskaarten zijn ingesteld. U kunt begrotingsregels ook kopiëren. Vaak worden de meerdere kaarten gebruikt om verschillende versies van een begrotingen van één behandeling te maken.

#### Stap 1

Open een behandelkaart van een patiënt.

### Stap 2

Klik in de behandelkaart op het veld begroting.

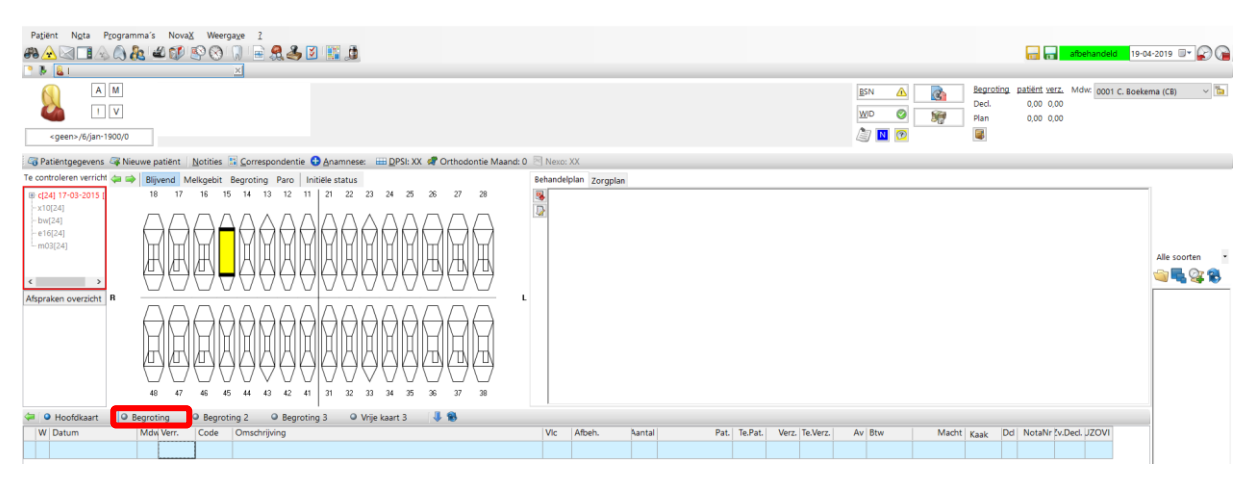

### Stap 3

Voer de verrichtingen die u wilt begroten in.

|   | Hoordka    | sart | <ul> <li>Begroting</li> </ul> | U BR | egroong 2 🔘 Begroong 3 🔘 Vrije kaart 🛛 🗖 😽 🐞                                                 |     |        |       |        |       |         |          |    |       |     |        |         |       |      |
|---|------------|------|-------------------------------|------|----------------------------------------------------------------------------------------------|-----|--------|-------|--------|-------|---------|----------|----|-------|-----|--------|---------|-------|------|
| Е | Datum      | Mdw  | Verr.                         | Code | Omschritpling                                                                                | Vic | Afbeh. | Aanta | Pat    | Verz. | Te.Pat. | Te.Verz. | Av | Macht | Dd  | NotaNr | Zv.Ded. | UZOVI | Kaak |
| B | 19-04-2019 | t    | e01                           | E01  | Wortekanaalbehandeling consult                                                               |     |        | 1     | 21,78  |       |         |          |    |       | - 4 | 0      | 0000    |       | Geen |
| B | 19-04-2019 | t    | 24e17                         | E17  | Wortelkanaalbehandeling per element met 4 of meer kanalen                                    |     |        | 1     | 240,71 |       |         |          |    |       | - 4 | 0      | 0000    |       | Geen |
| B | 19-04-2019 | t    | e45                           | E45  | Aanbrengen rubberdam                                                                         |     |        | 1     | 11,46  |       |         |          |    |       | 4   | 0      | 0000    |       | Geen |
| E | 19-04-2019 | t    | 24e86                         | E86  | Gebruik operatiemicroscoop bij wortelkanaalbehandeling                                       |     |        | 1     | 77,37  |       |         |          |    |       | 4   | 0      | 0000    |       | Geen |
| B | 19-04-2019 | t    | e04                           | E04  | Toeslag voor kosten bij gebruik van roterende nikkel-titanium instrumenten                   |     |        | 1     | 46,74  |       |         |          |    |       | 4   | 0      | 0000    |       | Geen |
| E | 19-04-2019 | t.   | 24e 19                        | E19  | Insluiten calciumhydroxide of daarmee vergelijkbare desinfectans per<br>element, per zitting |     |        | 1     | 17,19  |       |         |          |    |       | 1   | 0      | 0000    | 1     | Geen |
| B | 19-04-2019 | t    | a10                           | A10  | Geleidings, -infiltratie en/of intraligamentaire verdoving                                   |     |        | 1     | 14,33  |       |         |          |    |       | - 4 | 0      | 0000    |       | Geen |
| B | 19-04-2019 | t    | 24e85                         | E85  | Elektronische lengtebepaling                                                                 |     |        | 1     | 14,33  |       |         |          |    |       | - 4 | 0      | 0000    |       | Geen |
| B | 19-04-2019 | t    | ×10                           | X10  | Maken en beoordelen kleine röntgenfoto                                                       |     |        | 3     | 16,05  |       |         |          |    |       | - 4 | 0      | 0000    |       | Geen |
| e | 19-04-2019 | t    | a10                           | A10  | Geleidings,-inflitratie en/of intraligamentaire verdoving                                    |     |        | 1     | 14,33  |       |         |          |    |       | - 4 | 0      | 0000    |       | Geen |
| B | 19-04-2019 | t    | v50                           | V50  | Droogleggen van elementen door middel van een rubberen lapje                                 |     |        | 1     | 11,46  |       |         |          |    |       | 4   | 0      | 0000    |       | Geen |
| e | 19-04-2019 | t    | 240G                          | V81  | Eenvlaksvulling glasionomeer/glascarborneer/compomeer                                        |     |        | 1     | 35,53  |       |         |          |    |       | - 4 | 0      | 0000    |       | Geen |

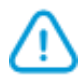

**Tip:** U kunt begrotingsregels ook kopiëren. Vaak worden de meerdere kaarten gebruikt om verschillende versies van een begrotingen van één behandeling te maken.

### Stap 4

Klik op het Nota/ Begroting icoon. (Ctrl + N)

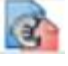

| Patiënt Ng           | ta Programma's NovaX Weergaye 2<br>■ A A A A A A A A A A A A A A A A A A A |                                      |  |
|----------------------|----------------------------------------------------------------------------|--------------------------------------|--|
| <pre>geen&gt;/</pre> | A M<br>. V<br>6/jan-1900/0                                                 | <u>B</u> SN <u>A</u><br><u>W</u> D © |  |

Complan Valens BV | 0229 266 606 | support@complan.nl Novadent, een onmisbaar element in de mondzorg!

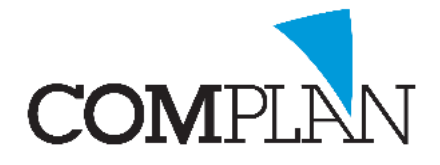

# **Begroting maken in Novadent**

### Stap 5

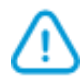

Klik begroting afdrukken om de huidige kaart af te drukken. U kunt deze ook mailen.

Tip: Als u begroting 2 open heeft staan zal deze begroting worden afgedrukt.

Zorgverleners zijn bij behandelingen boven de 250 euro verplicht zijn de patiënt een begroting te sturen. Deze behandeling mag pas uitgevoerd zijn na handtekening patiënt.

| av Nota / Begroting                                                                                                    | – 🗆 X                                                                    |
|----------------------------------------------------------------------------------------------------|--------------------------------------------------------------------------|
| Opties                                                                                                    |                                                                          |
| Patiënt                                                                                                    | Debiteur (82) D. Boer Kloet 66 1602 52 's-Gravenhage 08266-12739 E-mail: |
| Declarant: 0004 Tandheelkundigcentrum Complan (mzc) Datum verzending:                                                                                                    |                                                                          |
| Nota                                                                                                    | Begroting                                                                |
| Bedrag nota: 0.00                                                                                                    | Bedrag begroting: 553.38                                                 |
| <ul> <li>Directe nota</li> <li>Directe nota</li> <li>Nota &amp; betaling met PIN automaat</li> <li>Nota met eenmalige machtiging</li> <li>Nota met doorlopende machtiging</li> <li>Nota overmaken onder nummer</li> <li>Verzamelnota (Alle gezinsleden / Alle behandelkaatten)</li> <li>Behandelingen met bedrag 0 ook printen</li> </ul> | Aantal afdrukken 1                                                       |
| Nota efdrukken                                                                                                    | Begroting afdrukken                                                      |
|                                                                                                    | Suiten                                                                   |

Complan Valens BV | 0229 266 606 | support@complan.nl Novadent, een onmisbaar element in de mondzorg!